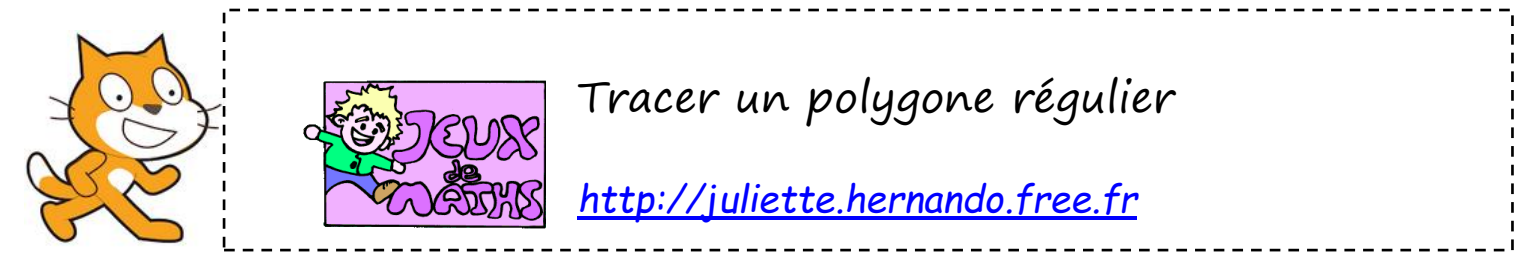

## Questions mathématiques préliminaires :

Complète la mesure de tous les angles en couleur sur les figures. Indique tes calculs :

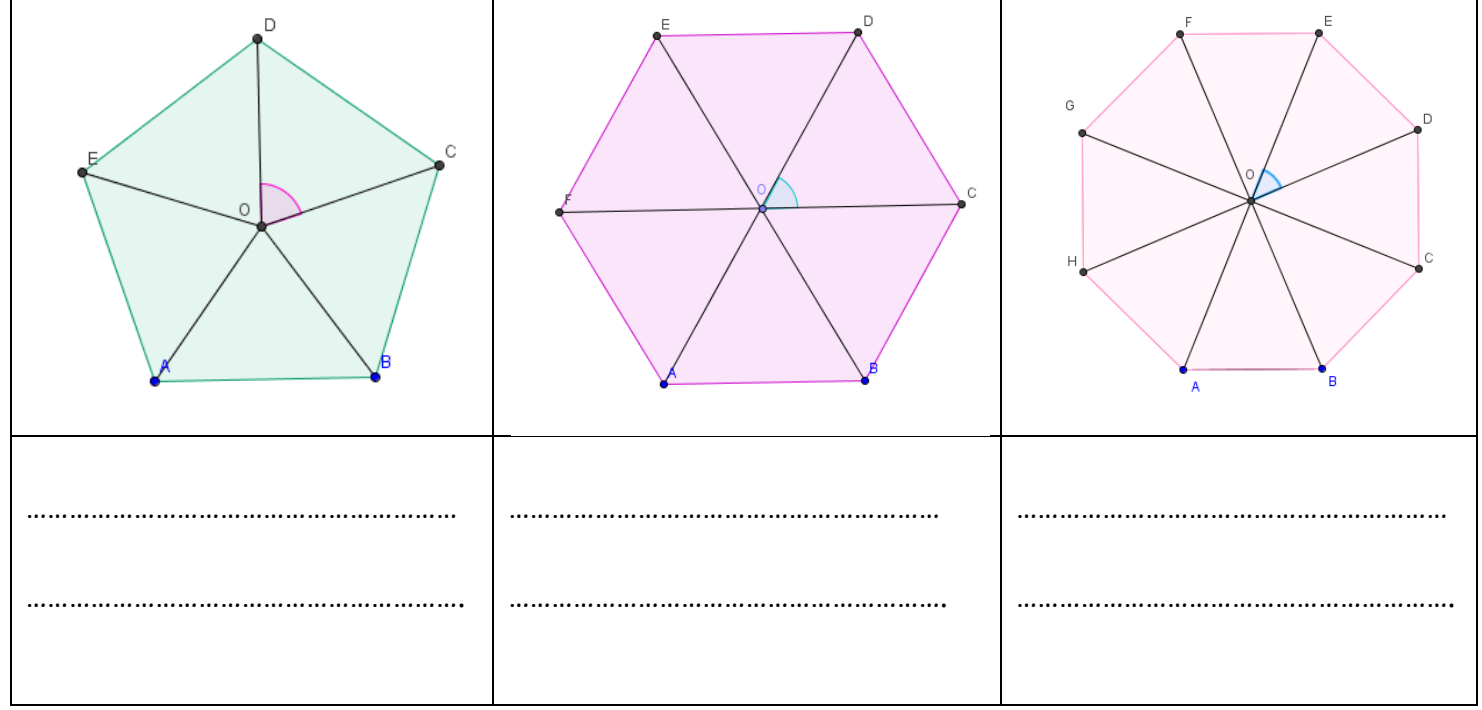

D'une manière générale, si un polygone régulier comporte n côtés, quelle est la mesure de l'angle au centre ? .....

Calcule maintenant l'angle dont doit tourner le personnage pour tracer ces mêmes figures :

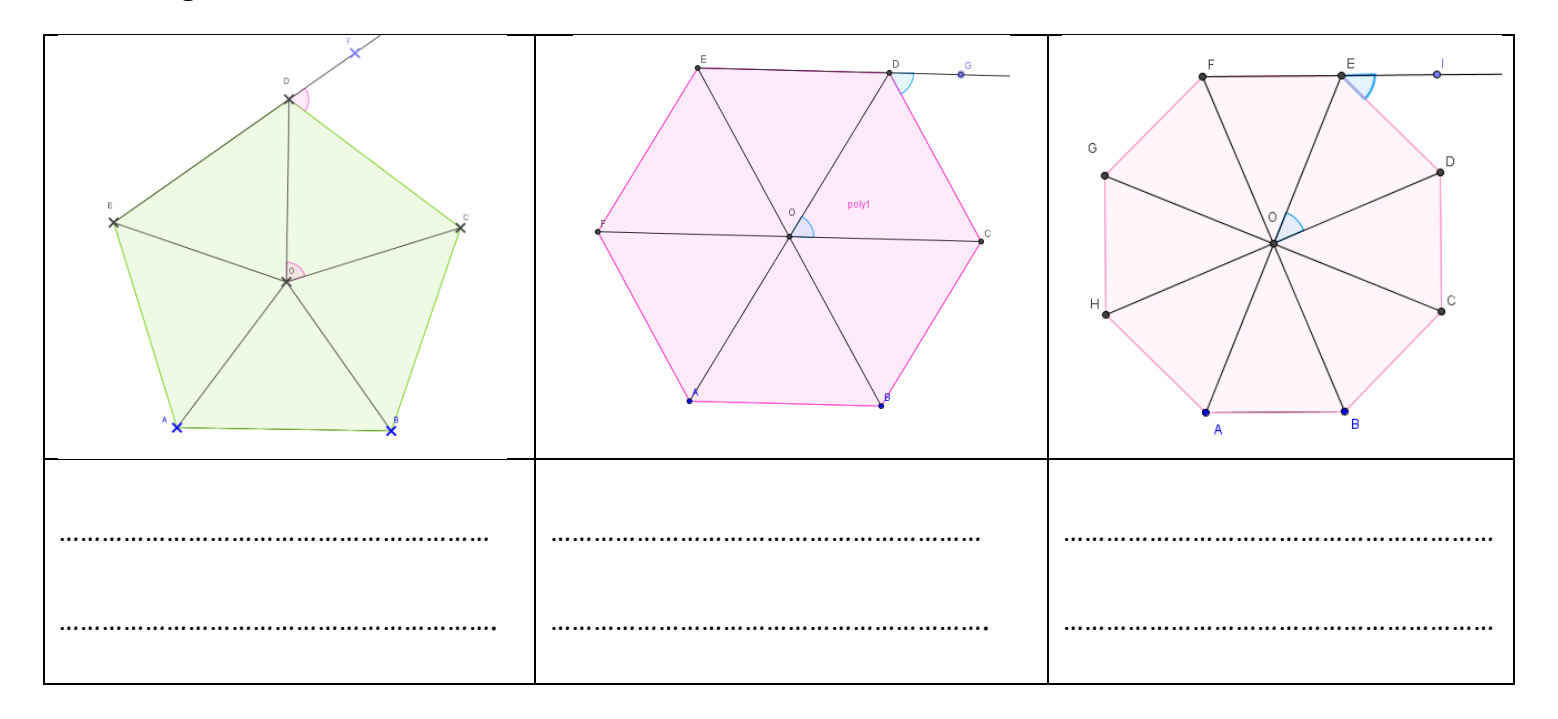

Quelle conjecture peux-tu faire sur l'angle dont doit tourner le lutin?

.....

## <u>Programmation</u> :

- 1. Le programme commence quand on clique sur le drapeau vert.
- 2. On commence par effacer tout, s'orienter vers la droite et se placer en (-40 ;127).
- 3. Le lutin demande au joueur le nombre de côtés du polygone qu'il veut tracer.
- 4. Abaisse le stylo.
- 5. Répète autant de fois que le nombre de côtés :
  - a. Avancer de 800 pas divisé par le nombre de côtés (sinon le lutin se cogne contre les bords si le nombre de côtés est trop grand).
  - b. Tourner de l'angle trouvé.
  - c. Attendre 1 seconde.
- 6. Relève le stylo.
- 7. Se replacer au centre (0,0).

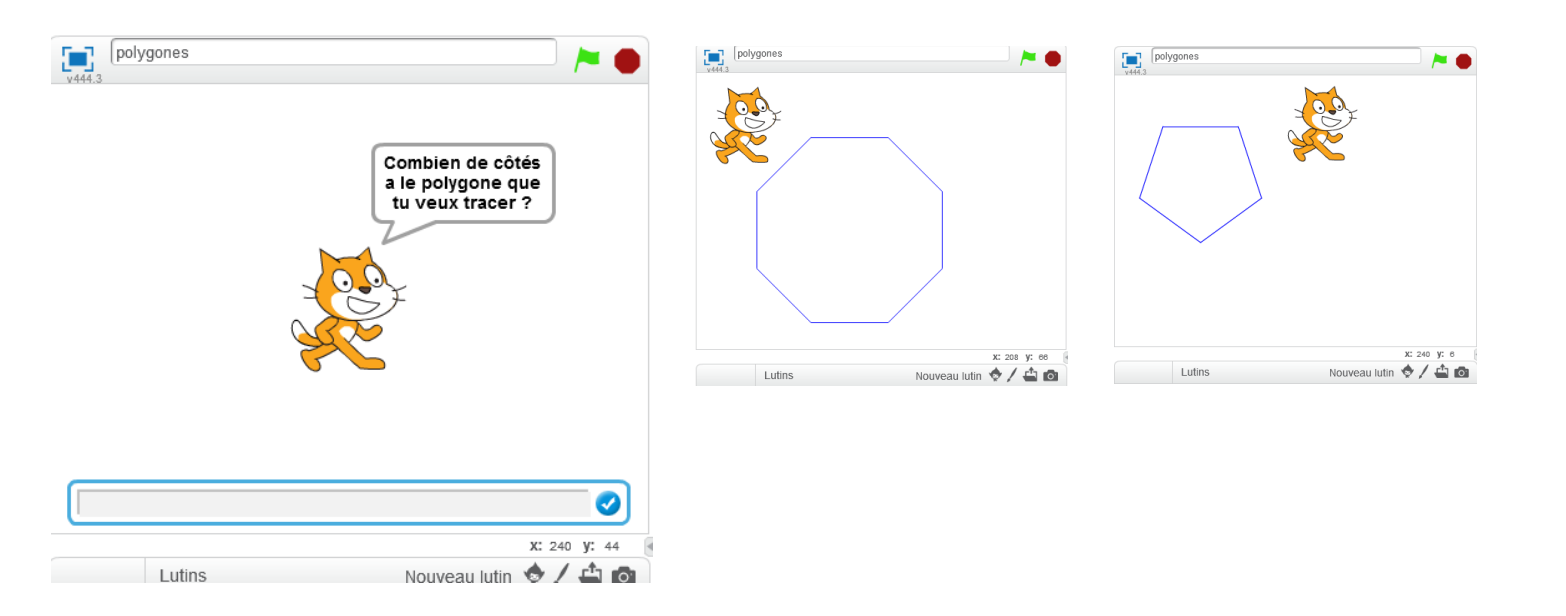

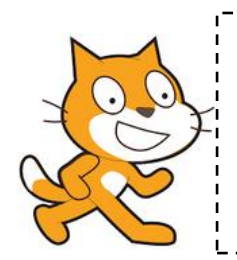

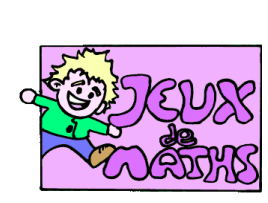

## Aide logiciel

## <u> http://juliette.hernando.free.fr</u>

| Aller à un<br>endroit de<br>l'écran                  | aller à x: -190 y: 140       | Dans « mouvement » et s'aider de l'affichage en bas à<br>droite pour lire les coordonnées                                                      |
|------------------------------------------------------|------------------------------|----------------------------------------------------------------------------------------------------|
| Abaisser le stylo                                    | stylo en position d'écriture | Aller dans « Stylo » et choisir la brique « stylo en position d'écriture ».                                                                    |
| Effectuer un<br>quart de tour                        | tourner (* de 90 degrés      | Aller dans «Mouvements », choisir la brique « tourner de<br>degrés» et choisir 90.                                                             |
| Répéter 10 fois                                      | répéter 10 fois              | Aller dans « Contrôle », choisir la boucle « Répéter 10<br>fois » et mettre les données que vous voulez répéter à<br>l'intérieur de la boucle. |
| Attendre 10s                                         | attendre 10 secondes         | Aller dans « Contrôle ».                                                                                                    |
| Effacer tout                                         | effacer tout                 | Aller dans « stylo ».                                                                                                    |
| Placer le lutin<br>en haut à<br>gauche de<br>l'écran | aller à x: -210 y: 85        | Aller dans « Mouvement », choisir « aller à x =… y =… »<br>et modifier les coordonnées.                                                        |